# ラキ☆カレの使い方 ラキ☆カレをスマホで使いこなそう♪

〇新規登録とログイン方法

自分の星を登録することで自分専用のカレンダーやマップが表示されます。

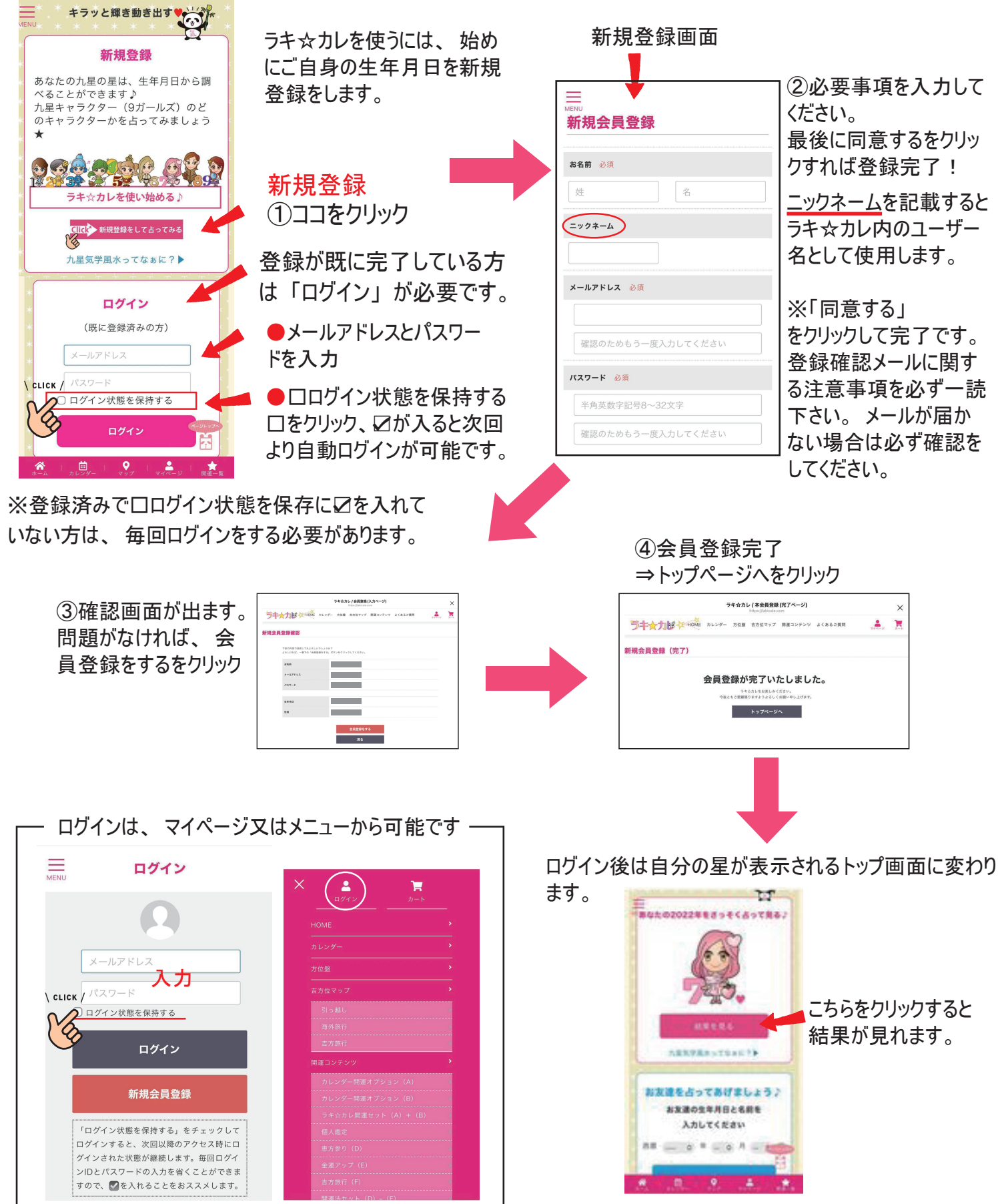

## 〇各種機能の使い方

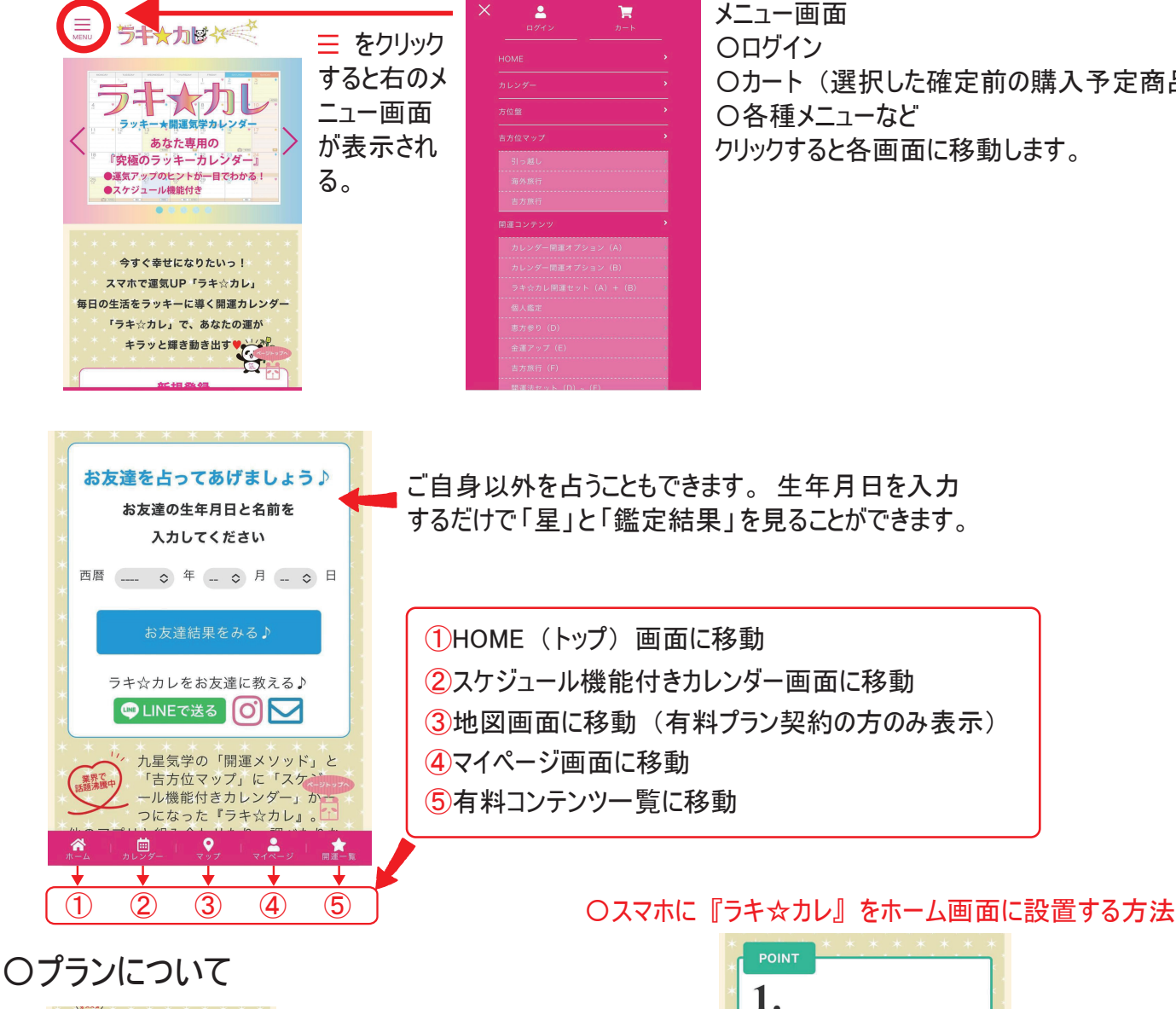

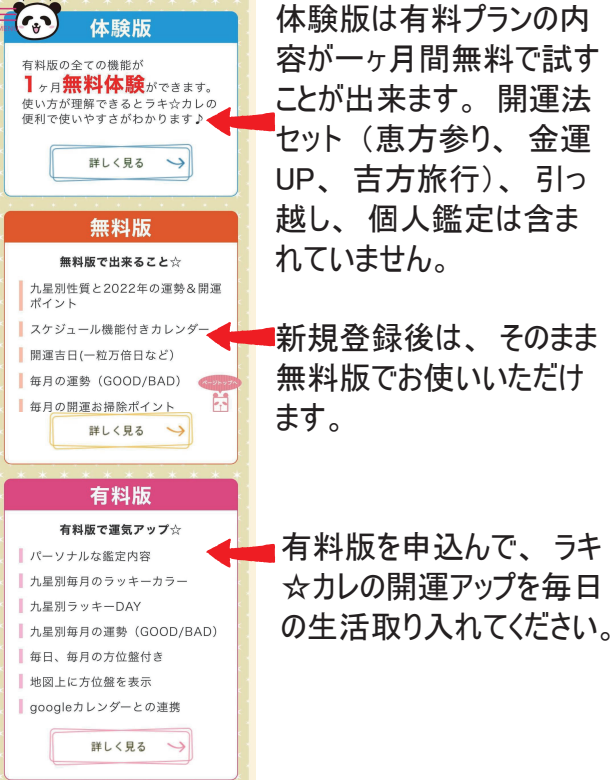

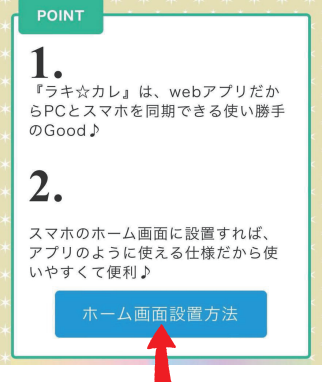

ラキ☆カレをスマホのホーム画面に設置する方法は、 コチラをクリックして、ホーム画面に設置をおススメします♪

#### 〇開運法セットの購入方法

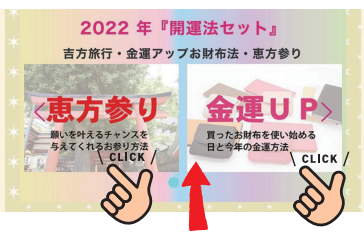

開運法セット(恵方参り、金運 UP、吉方旅行) のお申込み希望のお客様は、各項目をクリックする と説明と申し込み画面に移行します。

Oカート (選択した確定前の購入予定商品) 〇各種メニューなど クリックすると各画面に移動します。

### 〇吉方位地図の使い方

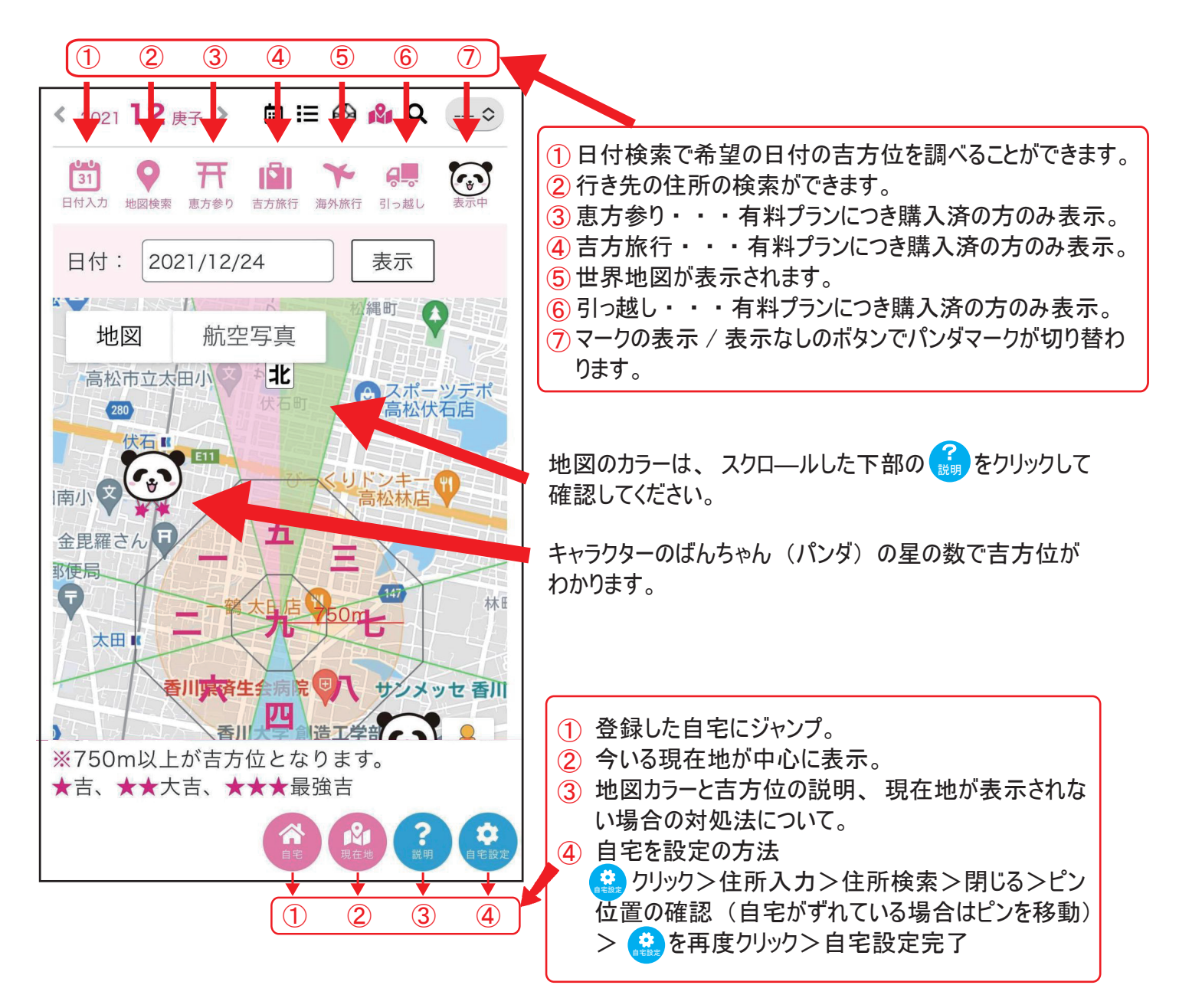

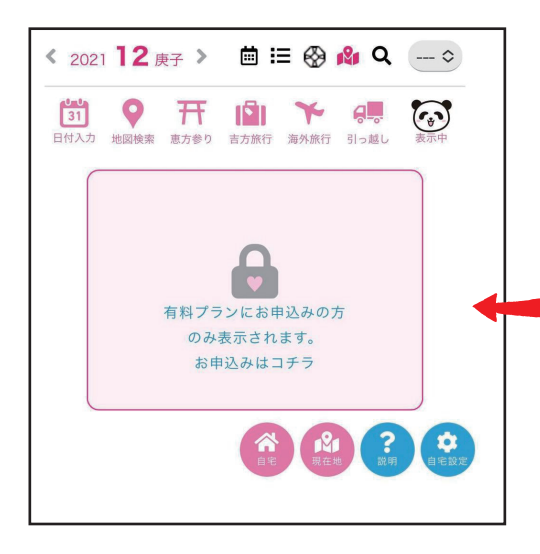

③④⑥の有料コンテンツを購入されていない場合は 下記が表示されます。 ※ご購入されていて、下記の表示が出る場合は、

ログインをされていません。 ログイン後にクリックをして ください。

#### 〇カレンダーの使い方

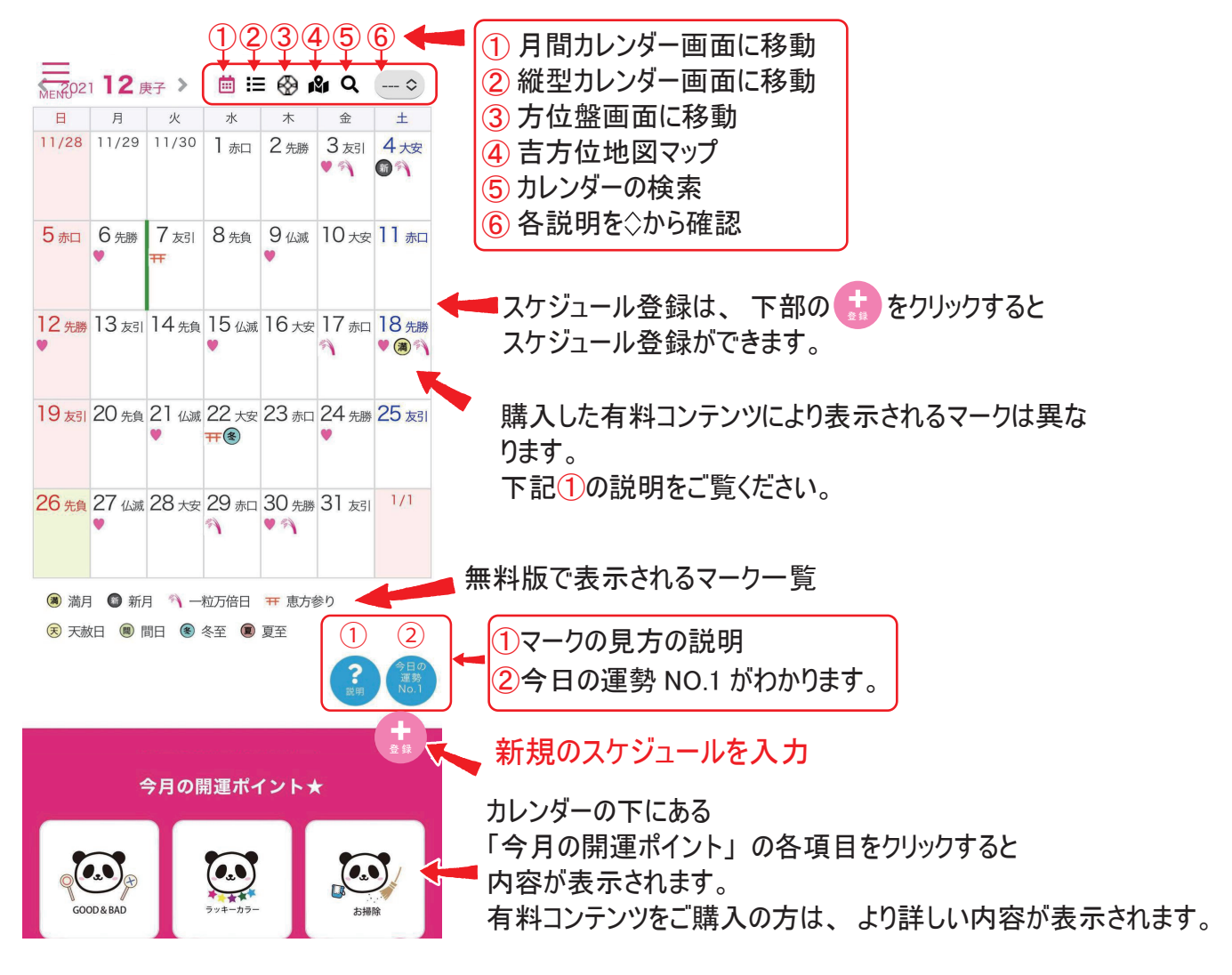

#### 〇メニューアイコンマークの補足

① 🔐 より確認ができます。

2縦型カレンダー

| < ;           | 2021 12 庚子 >   | <b>i</b> | $\otimes$ | <b>N</b> Q | - \$ |  |
|---------------|----------------|----------|-----------|------------|------|--|
|               | ● ラキカレカレンダー    |          |           |            |      |  |
| <b>1</b><br>水 | 赤口             |          |           |            | +    |  |
| <b>2</b><br>木 | 先勝             |          |           |            | +    |  |
| 3<br>金♥       | 友引<br>一粒万倍日    |          |           |            | +    |  |
| <b>4</b><br>± | 大安<br>新月 一粒万倍日 |          |           |            | +    |  |
| 5<br>日        | 赤口             |          |           |            | +    |  |
| <b>6</b> 月♥   | 先勝             |          |           |            | +    |  |
| <b>7</b><br>火 | 友引<br>恵方参り     |          |           |            |      |  |

4方位盤

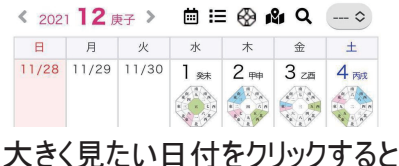

#### 大きく表示されます。

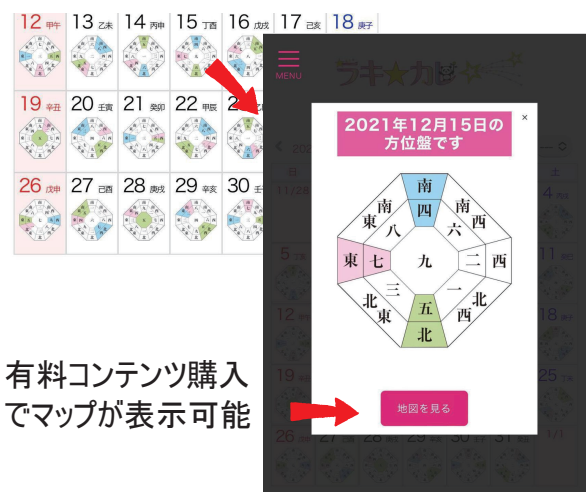